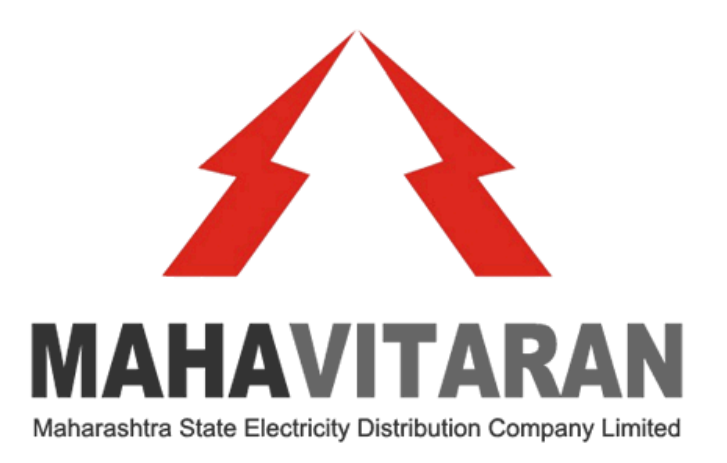

# **Creation of KYC account for DMS** (with Video Verification)

# **Pre-requisite**

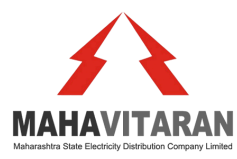

- Keep the soft copy your passport size photo (jpg/png size: max 1MB), your Employee ID card (pdf, size: max 5 MB) & PAN Card\* (pdf, size: max 5MB) ready for processing the application.
  - Documents required for Organization KYC account as per Govt. of India guidelines.
  - <sup>-</sup> This e-Sign account is created at personal level (verifying personal Documents).
  - Designation wise e-Sign account can't be created.
  - Passport size photo should be cropped properly so that face should be clearly visible.
  - Please take photo/scan original documents. Photo/scan of Xerox documents will be rejected.
- 2. Please perform KYC operations in Desktop/Laptop with a camera (required for video verification). You can also do KYC via a Smartphone with a good camera.
- 3. Kindly upload documents on individual stable internet data connection (Mobile/ Hotspot/ Home Wi-Fi) only. Please don't upload documents on Unstable/Shared/Firewalled internet connection (Corporate Wi-Fi).

# **1. Contact Authorized Signatory**

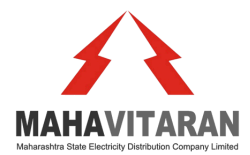

Please call the following Authorized Signatory

- 1. Shri Laxman Kandod, Corporate Office: 82910 41611
- 2. Smt Meghna Panchal, Corporate Office: 90820 18475

Kindly send them your Mobile Number, Personal email ID and your department name over SMS/WhatsApp.

# 2. Email from e-Mudhra

Shortly, You will receive following type of Email from e-Mudhra on your given Email ID

| eMudhra.com   @eMudhra<br>eSign                                                                                                    |                                       |
|----------------------------------------------------------------------------------------------------|---------------------------------------|
| Dear<br>Welcome to eMudhra eSign!                                                                                                    |                                       |
| Thank you for initiating your eKYC account with eMudhra. This opens up the world<br>of possibilities in going Digital, especially through eSign.<br>Username: Mobile No.:                                                                                                    |                                       |
| You can now complete the pending enrolment process (If any) or track your application status by clicking below.                                                                                                    |                                       |
| Track &<br>Expedite                                                                                                    | Please click Track and Expedite Butto |
| With eSign, you can quickly and easily simplify your life. Recognized under the<br>Indian IT Act of 2000, eSign can be used to sign, legally binding Contracts, Invoices,<br>Formal Letters, Purchase Orders, Accounting Documents & countless other<br>documents that otherwise sign on paper today. |                                       |
| We are happy to see you join 10 Crore+ people who have eSigned documents digitally! You are one step away from completing the enrolment process.                                                                                                    |                                       |
| For complete activation of your account, you may have to complete the regulated KYC process, opting into a subscription plan, etc. In case, you have missed completing any of this process, you can complete it by Logging into your account using below button.                                      |                                       |
| Login to Subscribe                                                                                                    |                                       |
| With eSign, you can:                                                                                                    |                                       |
| <ul> <li>Save 100% on your courier costs and thousands of rupees on toner &amp; paper</li> <li>Sign and share documents from anywhere, anytime</li> <li>Keep track of all your signed documents</li> <li>Embrace Digital India Vision and make India a global digital leader</li> </ul>               |                                       |
| As per the Indian IT Act of 2000, eSign is a legally valid way of signing                                                                                                    |                                       |
| documents such as:                                                                                                    |                                       |

# 3. Proceed through Mobile & OTP

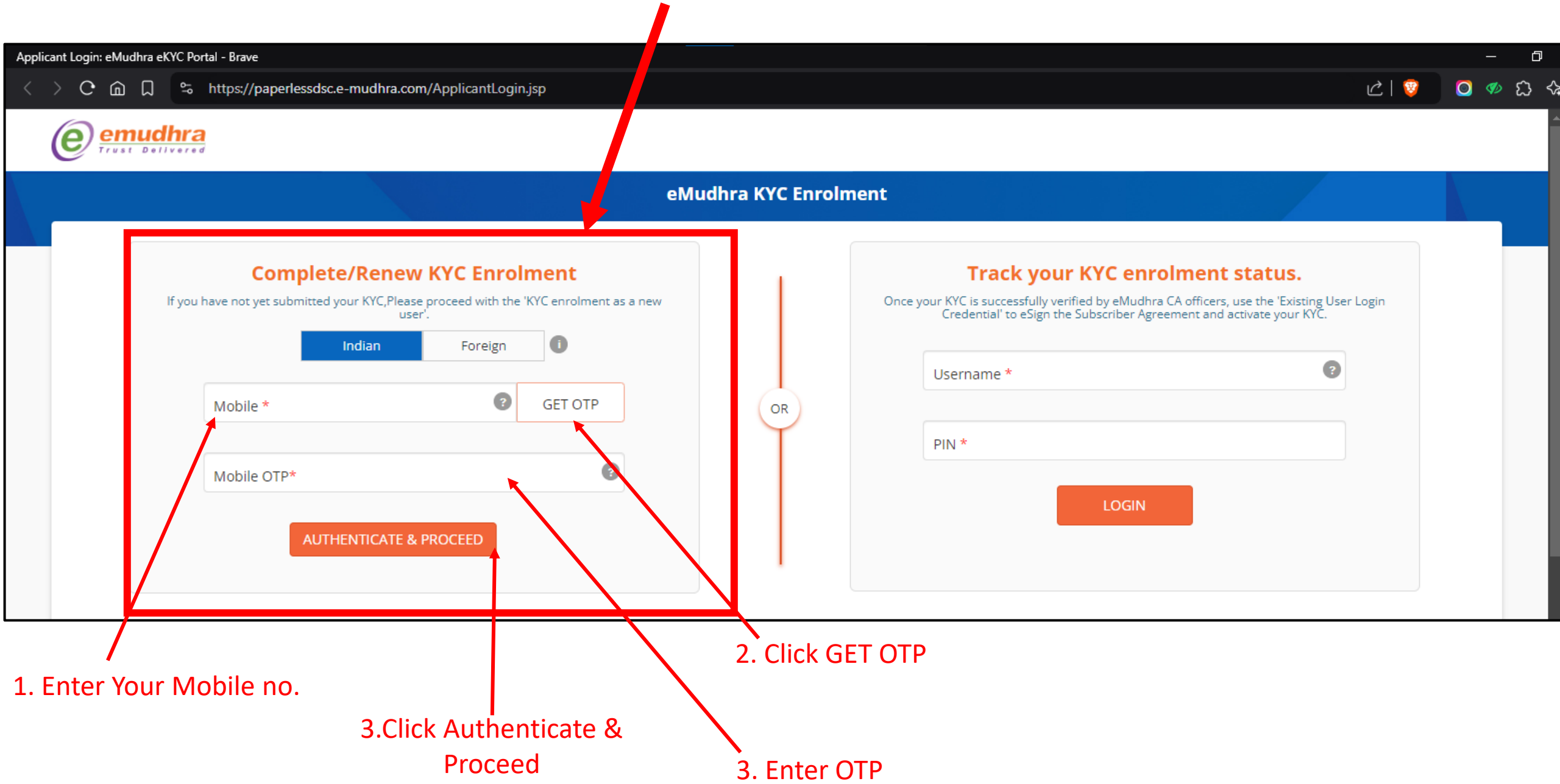

# 4. Enter Applicant Information

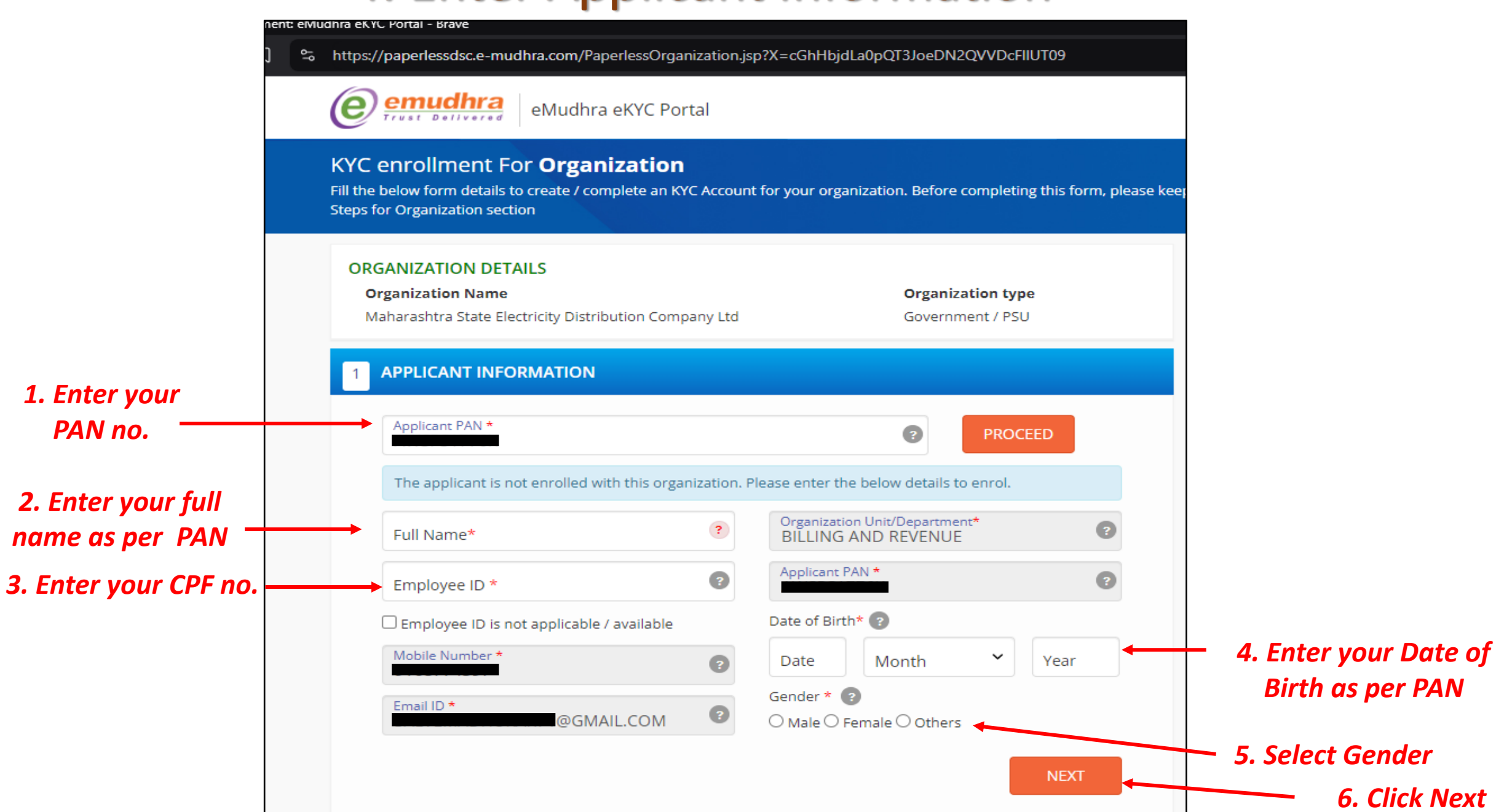

# **5. Upload Documents**

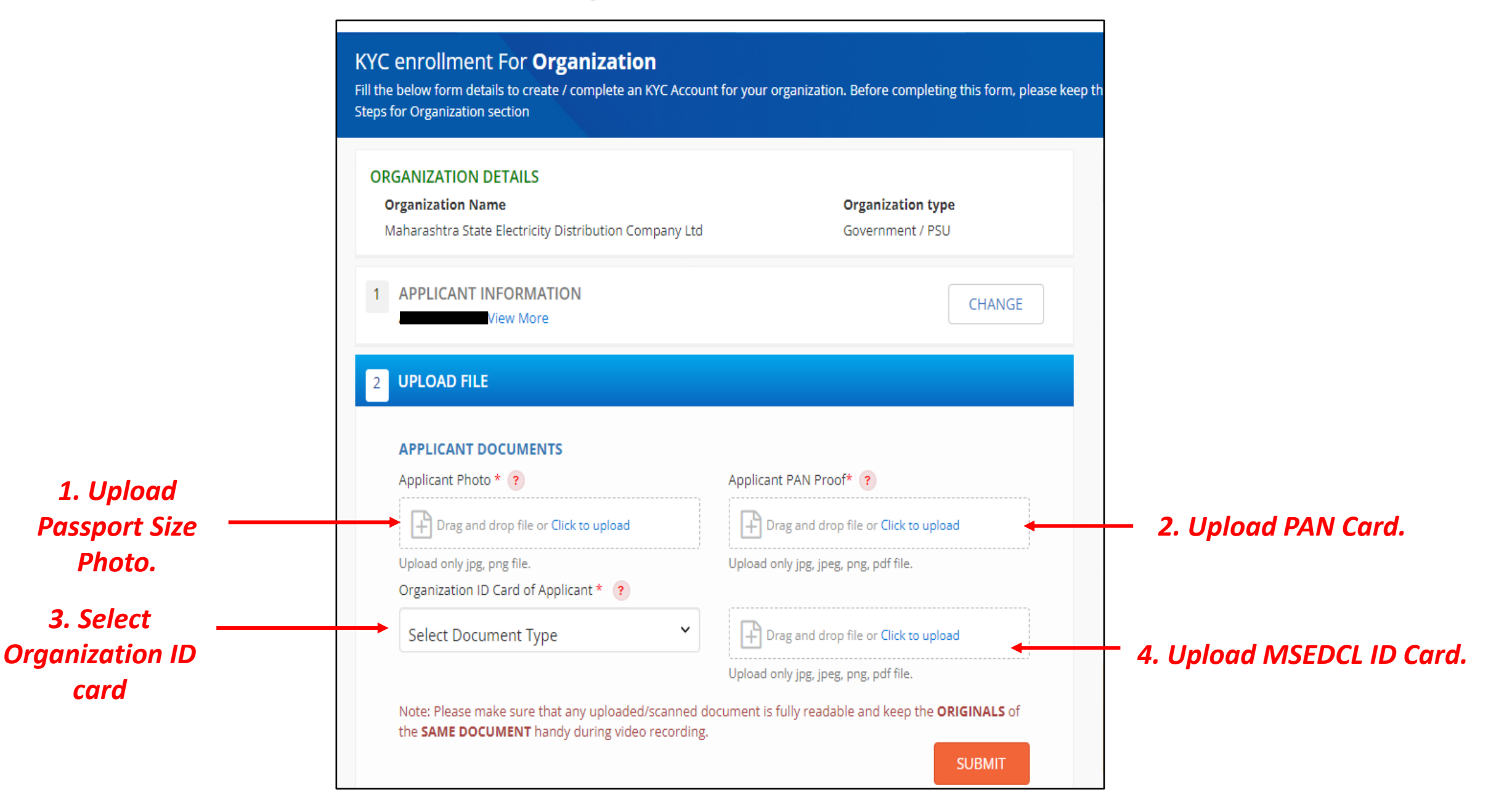

# 6. Setup User Credentials

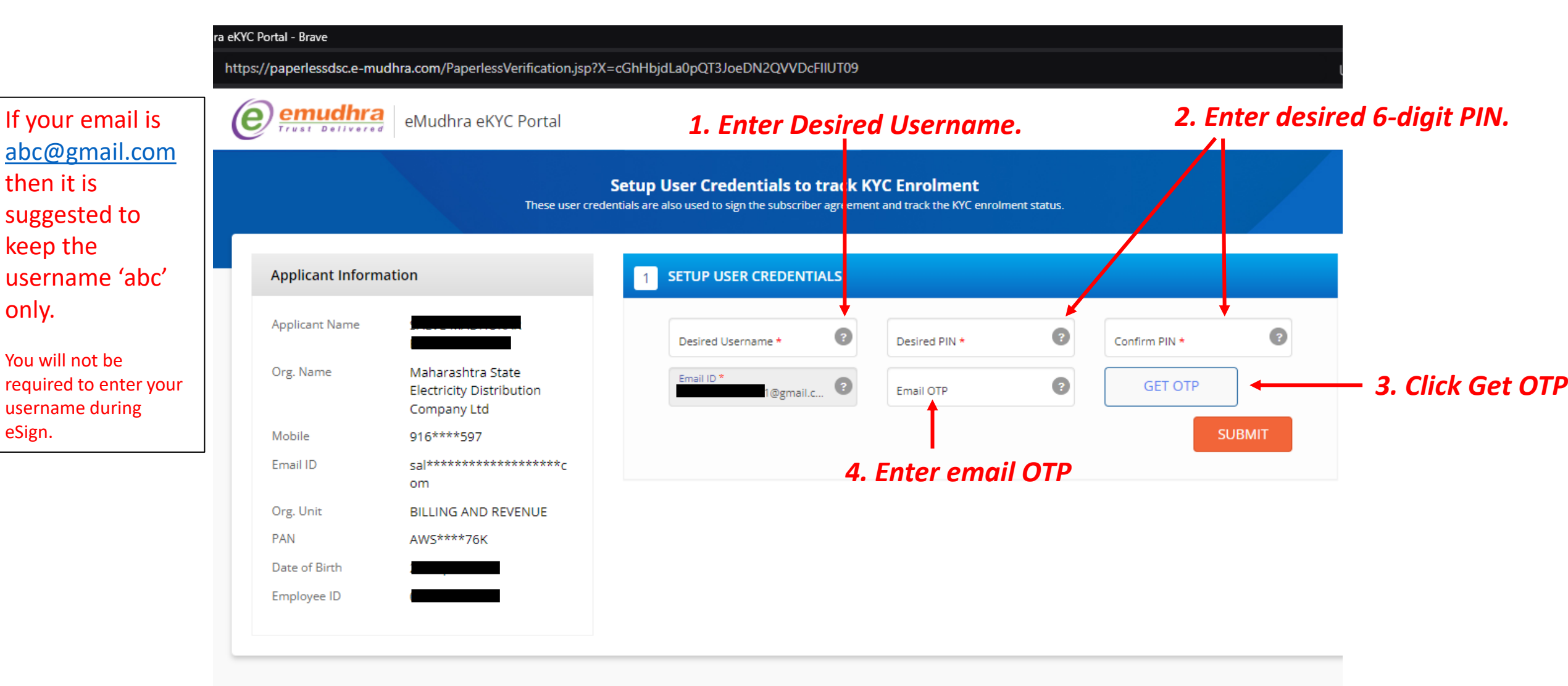

### **Video Verification Instructions**

- The video should be recorded within 45 Seconds. Hence, please keep the below documents ready in your hand:
  - PAN Card
  - MSEDCL ID Card
- Read out loudly the statement: "I am (Your Name) applied for eSign with eMudhra. <u>ABC</u> is the code for this video."
- <u>ABC</u> is the unique 3-digit code which will be displayed during the Video recording. If you don't read out the code, your KYC will be rejected.
- You should show your PAN card & ID Card as below. Hold with your fingers on the edges and show it at least for

4-5 Seconds. The contents should be clearly visible to the viewer. *If documents are unclear, then KYC will be rejected.* 

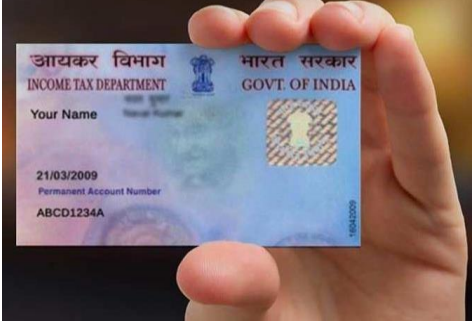

Hold Your Card like this

 In the video, your face should be clear, bright and without any cap, MASK, headgear, eyeglasses, headphones or other accessories.

# **Video Verification pre-requisite**

| org.app.e-mudhra.com wants to                                             | ×                                                                                                    |                                                                                                    | Longuage : English 🗸                                                     |
|---------------------------------------------------------------------------|----------------------------------------------------------------------------------------------------|----------------------------------------------------------------------------------------------------|--------------------------------------------------------------------------|
| Use your camera                                                           | Welcome to Record your video for eSign!                                                                                                    | Language English V                                                                                                    |                                                                          |
| Allow Block                                                               | <ul> <li>Video should be recorded within 90 Seconds.</li> <li>PAN Card</li> <li>Organization ID Card</li> </ul>                                                                              |                                                                                                    | G" button and                                                            |
|                                                                           | Hold the mentioned documents with your fingers on the edges and Video.                                                                                                    | show it at least for 4-5 Seconds in                                                                                                    | ∋Mudhra. <b>1-9-7</b> is                                                 |
|                                                                           | In the video, your face should be clear, bright and without any cap,<br>other accessories. Click Continue to proceed.                                                                        | headgear, eyeglasses, headphones or                                                                                                    |                                                                          |
|                                                                           |                                                                                                    | Continue                                                                                                    |                                                                          |
|                                                                           | 0:00 / 0:90 *Your face will be shown in the screen if environment is proper                                                                                                    | AADHAAR KYC Types and hold v<br>edges and show it at least for 4-5<br>Note: Please note that your Video<br>if the video and audio a e not clear | with your fingers on the<br>Seconds.<br>recording will be rejected<br>r. |
| Imp <mark>ortant Note</mark>                                              |                                                                                                    | Additional Information:                                                                                                    |                                                                          |
| Only applicant shoul<br>offerice, liable for imp<br>and shall be dealt se | d appear for video verification. Any impersonation or identity theft is a criminal prisonment and fine, under the provisions of Information Technology Act, 2000 everely by eMudhra Limited. | 1. Name tabe<br>2. Date of Birth :07-Apt-1986                                                                                                   |                                                                          |
| Instructions                                                              |                                                                                                    |                                                                                                    |                                                                          |
| 1. I fake sure that in<br>2. I fake sure that th                          | ternet connectivity is available throughout the recording.<br>The video and audio being recorded are audible and visible clearly.                                                            |                                                                                                    |                                                                          |
| 3. Answer the quest<br>4. Drice th <u>e question</u>                      | tion displayed above and click next button until you answer all the questions.<br>ns are answered you will get option to preview the video and audio that is recorded                        | i.                                                                                                    |                                                                          |

#### Click Allow' to use camera & microphone.

es org.app.e-mudhra.com//RecordVideo.jsp

2

#### **Click 'Continue'**

# **Video Verification pre-requisite**

#### **Ensure face is properly visible.**

| eMudhra eKYC Portal                                                                                                    | Language Linguish                                                                                                    |                                                                                                    |  |
|----------------------------------------------------------------------------------------------------|----------------------------------------------------------------------------------------------------|----------------------------------------------------------------------------------------------------|--|
| Video Verification for KYC enrol                                                                                                    | ment                                                                                                    |                                                                                                    |  |
| 1 Enrolment       2 Record Video       3 Application Status         6-7-1 is the code for this video. Please read.                                                                                                    | Click on the "START RECORDING" button and                                                                                                    | Click<br>Start Recorc                                                                                |  |
| COV / 0:45<br>Your face will be shown in the screen if environment is proper                                                                                                    | <ul> <li>START RECORDING</li> <li>Please keep only ORIGINAL DOCUMENTS FOR NON-AADHAAR KYC Types and hold with your fingers on the edges and show it at least for 4-5 Seconds.</li> <li>Note: Please note that your Video recording will be rejected if the video and audio are not clear.</li> </ul> | Follow these<br>instructions<br>during Video<br>Recording.<br>Otherwise,<br>KYC will be<br>rejected. |  |
| Important Note<br>Only applicant should appear for video verification. Any impersonation or identity theft is a criminal offence,<br>liable for imprisonment and fine, under the provisions of Information Technology Act, 2000 and shall be dealt<br>severely by eMudhra Limited. | <ul> <li>Enrolment Information:</li> <li>1. Organization Name: Maharashtra State Electricity<br/>Distribution Company Ltd</li> <li>2. Signer ID: salvemadhukar</li> <li>3. Date of Birth: 25-Sep-1971</li> <li>4. Video Codo: 671</li> </ul>                                                         |                                                                                                    |  |

# 7. Perform Video Verification

| prtal - Brave                                                                                                    | – t                                                                                                    |
|----------------------------------------------------------------------------------------------------|----------------------------------------------------------------------------------------------------|
| https://paperlessdsc.e-mudhra.com/VideoVerification.jsp?X=cGhHbjdLa0pQT3JoeDN2QVVDcFIIUT09                                                                                                    | ං උ 💿 💿 🛷 ඩ 🕹                                                                                                    |
| eMudhra eKYC Portal                                                                                                    |                                                                                                    |
| Video Verification for KYC en                                                                                                    | irolment                                                                                                    |
| 1 Enrolment 2 Record Video 3 Application Status                                                                                                    |                                                                                                    |
| 6-7-1 is the code for this video. Please read.                                                                                                    | Your video recording has started, please follow instructions below.                                                                                                    |
|                                                                                                    | eMudhra. 6-7-1 is the Code for this Video. with code.                                                                                                    |
|                                                                                                    | Show / दिखाएOrg ID Card2. Show your MSEDCL ID Card and PAN card<br>properly so that contents are clearly visible.                                                         |
| © 0:6 / 0:45<br>*Your face will be shown in the screen if environment is proper                                                                                                    | Note : When holding ID's and documents, please refer image below.         Image: Stop Recording                                                                           |
| Important Note                                                                                                    | Enrolment Information:                                                                                                    |
| Only applicant should appear for video verification. Any impersonation or identity theft is a criminal offence,<br>liable for imprisonment and fine, under the provisions of Information Technology Act, 2000 and shall be dealt<br>severely by eMudhra Limited. | 1. Organization Name: Maharashtra State Electricity     Distribution Company Ltd     2. Signer ID: salvemadhukar     3. Date of Birth: 25-Sep-1971     4. Video Code: 671 |

# 7. Perform Video Verification

#### Wait for few seconds to process video. Do not interrupt.

| eMudhra eKYC Portal                                                                                                    |                                                                                                    |
|----------------------------------------------------------------------------------------------------|----------------------------------------------------------------------------------------------------|
| Video Verification for KYC en                                                                                                    | rolment                                                                                                    |
| 1 Enrolment 2 Record Video 3 Application Status                                                                                                    |                                                                                                    |
| 6-7-1 is the code for this video. Please read.                                                                                                    | Press "PREVIEW" button to preview your recorded video before submitting. During Preview, please check the clarity of the documents, as well as hear that the video code is read properly. Processing please wait II |
| Important Note<br>Only applicant should appear for video verification. Any impersonation or identity theft is a criminal offence,<br>liable for imprisonment and fine, under the provisions of Information Technology Act, 2000 and shall be dealt<br>severely by eMudhra Limited. | Enrolment Information:<br>1. Organization Name: Maharashtra State Electricity<br>Distribution Company Ltd<br>2. Signer ID: salvemadhukar<br>3. Date of Birth: 25-Sep-1971<br>4. Video Code: 671                     |

#### Check Preview. Ensure video is proper. Otherwise re-record the video to avoid rejections.

RECORD VIDEO

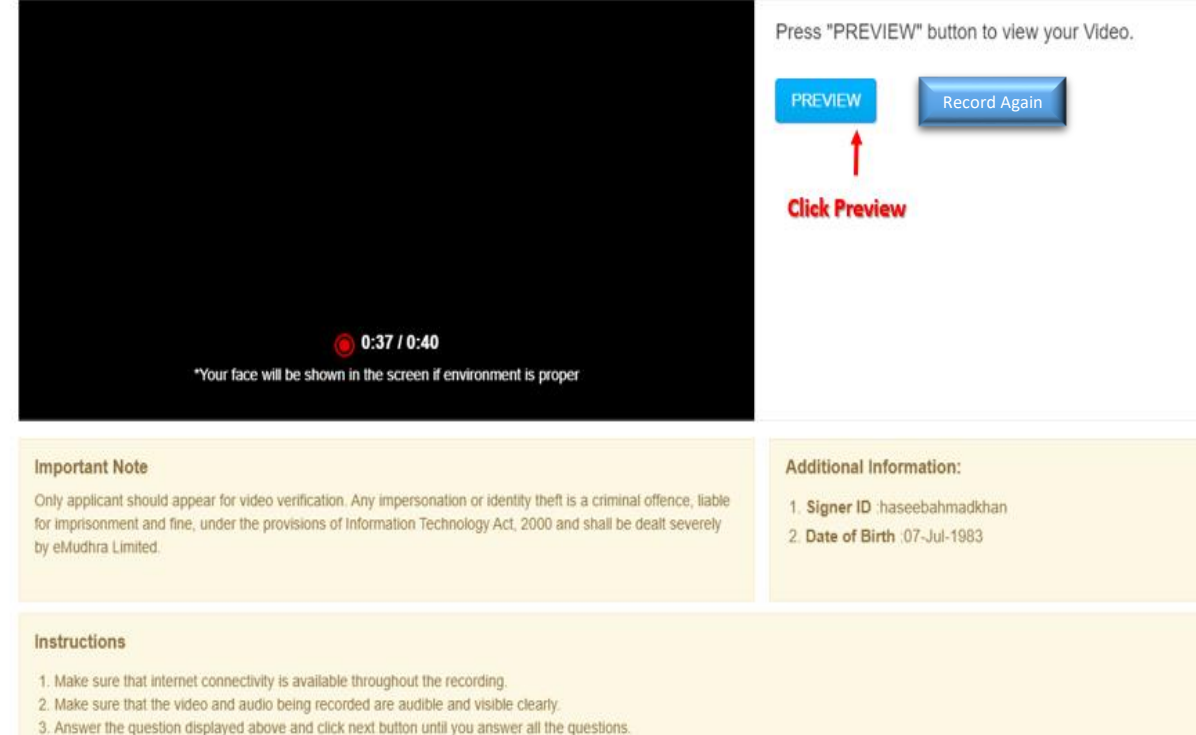

- Answer the question aspayed above and citic hext ballon unit you answer an the questions.
   Once the questions are answered you will get option to preview the video and audio that is recorded.
- 5. Click on SUBMIT button once the process is complete.

### **KYC Status**

# You will directed to this Screen showing your KYC Status. The MSEDCL's Authorized Signatory will forward it to eMudhra which will approve your account (as per GOI guidelines) within 24 hours and inform you via Email

#### Enrolment for KYC - (325220241212173637409)

Fast Track Your Application

This is an unified interface to track and expedite your KYC enrolment (325220241212173637409). request. You can view actionable steps against this enrolment and perform necessary actions (whatever application) to fast track your request. Please ensure all actions are completed, which helps eMudhra to process your application in an expedited manner.

| Enrolment Info | rmation                                                |           |                           | Pe          | ending from Subscriber |
|----------------|--------------------------------------------------------|-----------|---------------------------|-------------|------------------------|
| Name           | SAL** ******* **************************               | Email     | sal********************** | Mobile      | 916****597             |
| KYC Type       | ORGANIZATION-GOVERNMENT                                | PAN       | AWS****76K                | Certificate | NA                     |
| Org. Name      | Maharashtra State Electricity Distribution Company Ltd | Org. Unit | BILLING AND REVENUE       |             |                        |

#### **List of Actions**

| # | Actions                                    | Status                                                           |
|---|--------------------------------------------|------------------------------------------------------------------|
| 1 | Enrolment Information                      | Completed                                                        |
| 2 | Applicant Mobile Verification              | Completed                                                        |
| 3 | Applicant Email Verification               | Completed                                                        |
| 4 | Applicant Video Verification               | Completed                                                        |
| 5 | Applicant Photograph                       | Completed In Case eMudhra issues observations, then you may have |
| 6 | Applicant Credential Setup                 | Completed                                                        |
| 7 | Authorized Signatory Approval of Applicant | Awaiting                                                         |
| 8 | eMudhra: Approval of Application           | Awaiting                                                         |
| 9 | Applicant eSign                            | Awaiting                                                         |

8. Application eSign

# **Check your E-mail**

After KYC process is completed, please check your

registered email inbox for an email from eMudhra

asking you to sign Subscriber Agreement.

# Signing of Subscriber Agreement

- As per the recent instructions of Govt of India guidelines, all users after their KYC need to read, agree to and sign the Subscriber Agreement to continue their eSign services from eMudhra from July-2024.
- After successful approval of KYC application from eMudhra, you will get following email from

eMudhra to your registered email:

| successfu                                                                                                    | hra eKYC acco<br>ly verified.                                                                                                    | unt has be                                                                                | en                                 |   |                     |
|----------------------------------------------------------------------------------------------------|----------------------------------------------------------------------------------------------------|-------------------------------------------------------------------------------------------|------------------------------------|---|---------------------|
| From eMudh<br><donot<br>Date Thu, 25</donot<br>                                                                                       | a eSign Services<br>eply@e-mudhra.cc<br>ul 2024 12:30:32                                                                                                    | m>                                                                                        | •                                  |   |                     |
| -                                                                                                    | Load blocked ima                                                                                                    | iges                                                                                      |                                    |   | Click here to Login |
|                                                                                                    | -                                                                                                    | eMudhra.cor                                                                               | n   @eMudhra                       |   |                     |
| To proceed, please to in<br>successfully verified<br>guidelines, you will<br>generate the DSC ap<br>Once completed, you<br>with ease. | by our eMutha CA officers.<br>gin using your username, PIN, and<br>eed to read, agree to, and sign the S<br>olication form.<br>Login & eSign Subscriber Ar<br>r eKYC account will be activated, a<br>er assistance or clarification, pleas<br>tr Care; | the OTP. As per governm<br>Subscriber Agreement, t<br>greement<br>llowing you to download | nent<br>hen<br>I your DSC<br>care. | F |                     |
| eMudhra Custom                                                                                                    | 002                                                                                                    |                                                                                           |                                    |   |                     |

# **Login Screen**

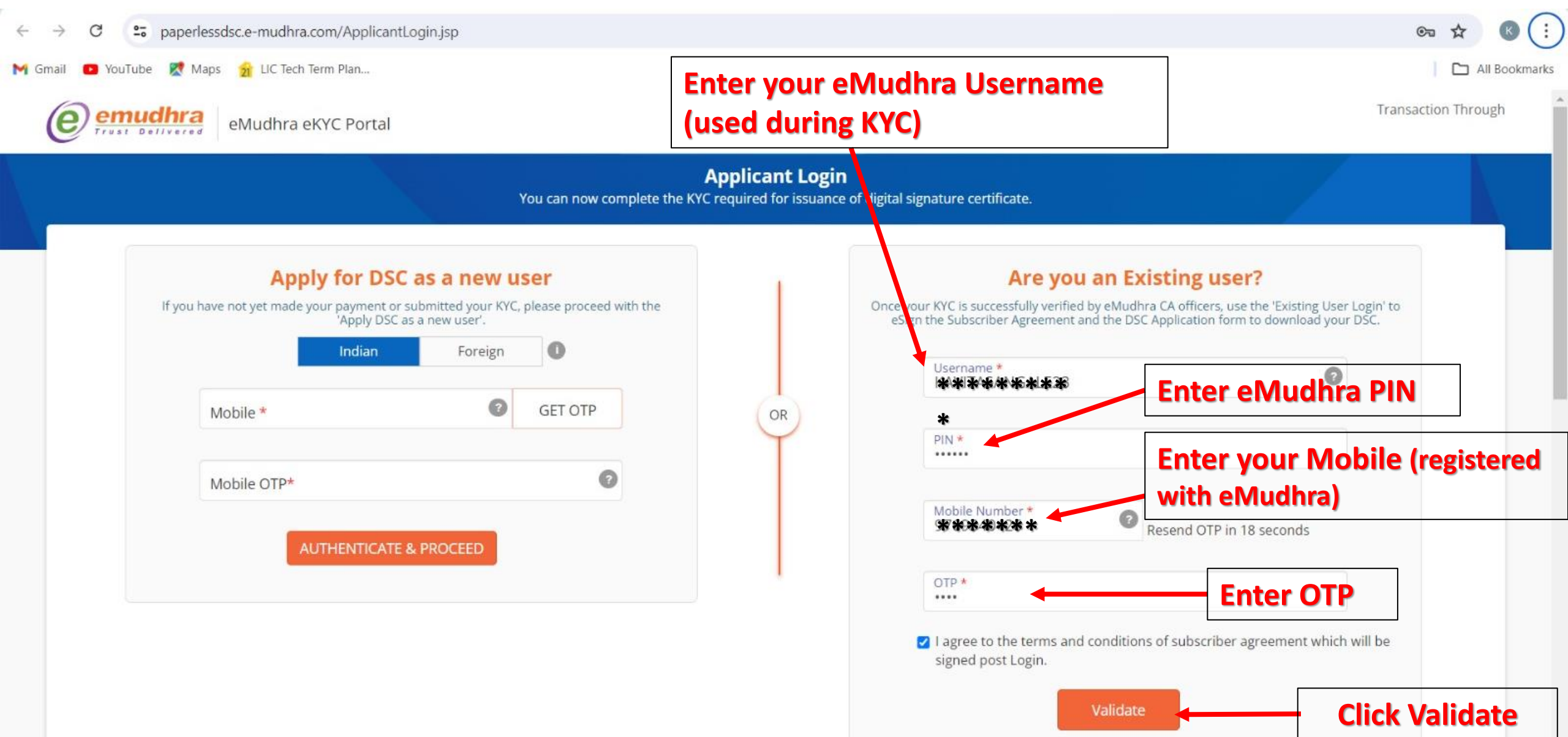

## If Login Successful, then following Subscriber Agreement will open:

| eMudhra eKYC Portal                  | <u>Scrol</u>                                                                                                    | l Downward to read<br>the agreement | Transactio | n Through |
|--------------------------------------|----------------------------------------------------------------------------------------------------|-------------------------------------|------------|-----------|
|                                      | Subscriber Agreement                                                                                                    |                                     |            |           |
|                                      | You need to read and agree for the subscriber agreement by eSign.                                                                                                    |                                     |            |           |
| JI4d9DRvIWseeM5PR7TsZnaSz14ziMoinvRU | QWZSFLII3mqNIHPeAFBen03eN 2 / 4   — 100% +   🕄 🔊                                                                                                    |                                     | ± ē        | :         |
|                                      | eKYC account holder shall agree and confirm that DSC issued or eSign services would only be used in<br>accordance with IT Act, and Rules & Regulations made thereunder.                              |                                     |            |           |
|                                      | During the lifetime of eKYC account, CA may introduce additional terms and publish it in the online systems, and prominently provide the link to updated terms in the eKYC account access interface. | í.                                  |            |           |
|                                      | In case eKYC account holder do not agree on the updated terms he should stop using services and CA will deactivate the account.                                                                      |                                     |            |           |
|                                      | eKYC account holder shall undertake that the confidentiality of the PIN will be retained and maintain<br>exclusive access to OTP send by CA for authentication nurnose                               |                                     |            | -         |

I hereby confirm that I have read and agree to the terms outlined in the Subscriber Agreement. I consent to the creation of my KYC account with eMudhra using the provided details. I commit to keeping my login information
 confidential.

#### **Click Checkbox to agree**

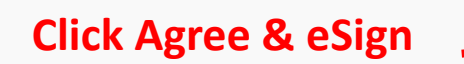

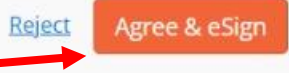

A Licensed Certifying Authority in India, under CCA, Government of India Visit CCA website for more info at www.cca.gov.in © eMudhra. All Rights Reserved.

# **Close this Window**

#### After signing the Subscriber Agreement, following window will open. Do Nothing. Just close this Window.

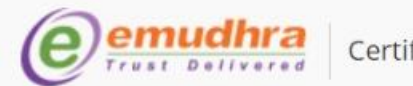

Certifying Authority

About Us Branch Offices

#### Choose option to Download your Certificate

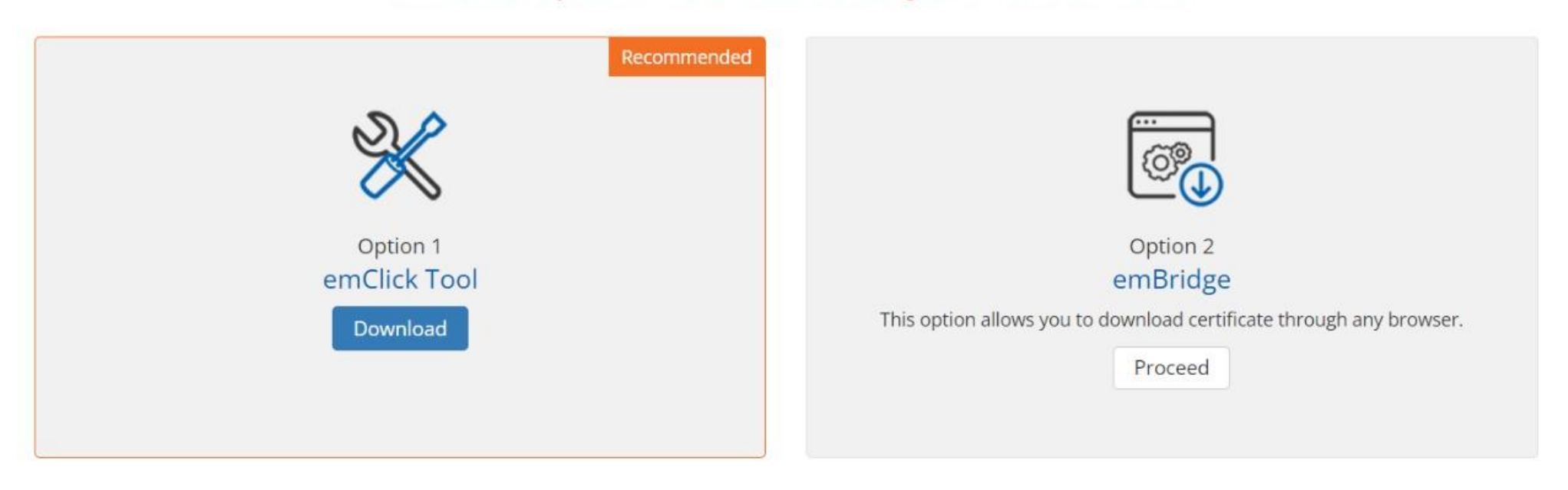

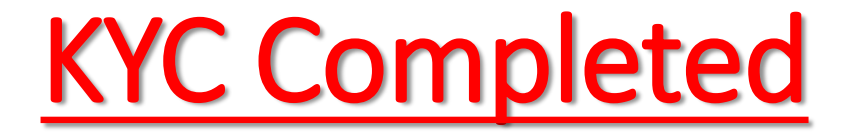

- You eSign KYC is Complete.
- Now you can eSign in DMS.
- Kindly remember that after 2 years, you'll have to again perform the KYC process to continue eSign services.
- After expiry of KYC, "Invalid request" error may come.

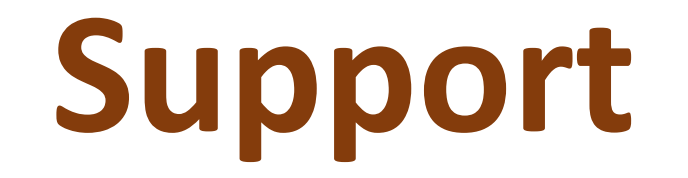

### In case of any issue, please contact:

(kindly send screenshots of error on email for quick resolution)

| eSign & DMS issue                    | RAPDRP/DMS Login Issues           |
|--------------------------------------|-----------------------------------|
| Email: <u>dmsadmin@mahadiscom.in</u> | Email: portal admin@mahadiscom.in |

MSEDCL's Authorized Signatory for KYC

- 1. Shri Laxman Kandod, Corporate Office: 82910 41611
- 2. Smt Meghna Panchal, Corporate Office: 90820 18475

eMudhra Support for KYC approval issues: <u>esign.support@emudhra.com</u> Tel: +91 80 4615 6966